## YAHOO! Mail

There are many free email accounts available on the Internet. This document will focus on Yahoo!, however, most email account have similar applications.

- 1. Open a Web browser, such as Internet Explorer or Mozilla Firefox.
- 2. Type the following address (**www.yahoo.com**) in the browser's address box, then press the Enter key.
- Select Mail. 3. #4 4. If you have a Yahoo! account, Login and go to # 8 Don't have a Yahoo! account, Create New Accoun 5. Complete the registration form. --Pick a Yahoo! ID. --If your Yahoo ID and Email is not available review the Yahoo suggestions Some basics to get you started and choose another Yahoo ID. First Name My name is Last Name @ yahoo.com • #5 Pick a Yahoo! ID 6. Write your Yahoo ID and Password Password Strength Pick a password below: Retype password Yahoo! ID: \_\_\_\_\_ Password: A little personal info so we can serve you better Select month DD YYYY I was born on 7. Select Create My Account. My gender Select one • • Language English 8. Choose 2 secret questions and click United States 💌 Country Done. My postal code If you can't sign in, we can help you using these options  $Y_{A}HOO!$ United States (+1) Mobile phone Almost done. the secret questions can help you get back into your account faster. What is the first name of your favorite uncle? Secret Question 1: ations Terms. To deliver produ g, I agree to the Yahoo! Terms of Service, Yahoo! Privacy Policy and Commun A This information is required Your Answer Create my account #7 Select one This information is required Secret Question 2: A This information is required Your Answer

#8

Done

| YAHOO! SITES 🔅    |
|-------------------|
| 😝 Autos           |
| 🐼 Dating          |
| 浸 Finance (Dow 🏠) |
| •• Flickr         |
| 💽 Games           |
| Horoscopes        |
| m Jobs            |
| Mail 🔪            |
| 😜 Messenger       |
| Movies            |

#3

|   | Don't have a Yahoo! ID?<br>Create New Account          |
|---|--------------------------------------------------------|
| 1 | OR<br>Sign in with:<br>Facebook S Google               |
| t | <b>Sign in to Yahoo!</b><br>Yahool ID                  |
|   | (e.g. free2rhyme@yahoo.com)<br>Password                |
|   | Keep me signed in<br>(Uncheck if on a shared computer) |